# <u>คู่มือการสั่งซื้อน้ำมันผ่านระบบ Web Ordering</u>

# 1. การเข้าสู่ระบบงาน

1.1 Log in เข้าระบบบริการออนไลน์ โดยใช้ User ที่เกิดจากรหัสลูกค้าของลูกค้าเช่น 1202011, 1202050 เป็นต้น ผ่าน URL <u>https://bcpeservice.bangchak.co.th</u>

หรือ ผ่าน Web site บางจาก <u>http://www.bangchak.co.th</u>

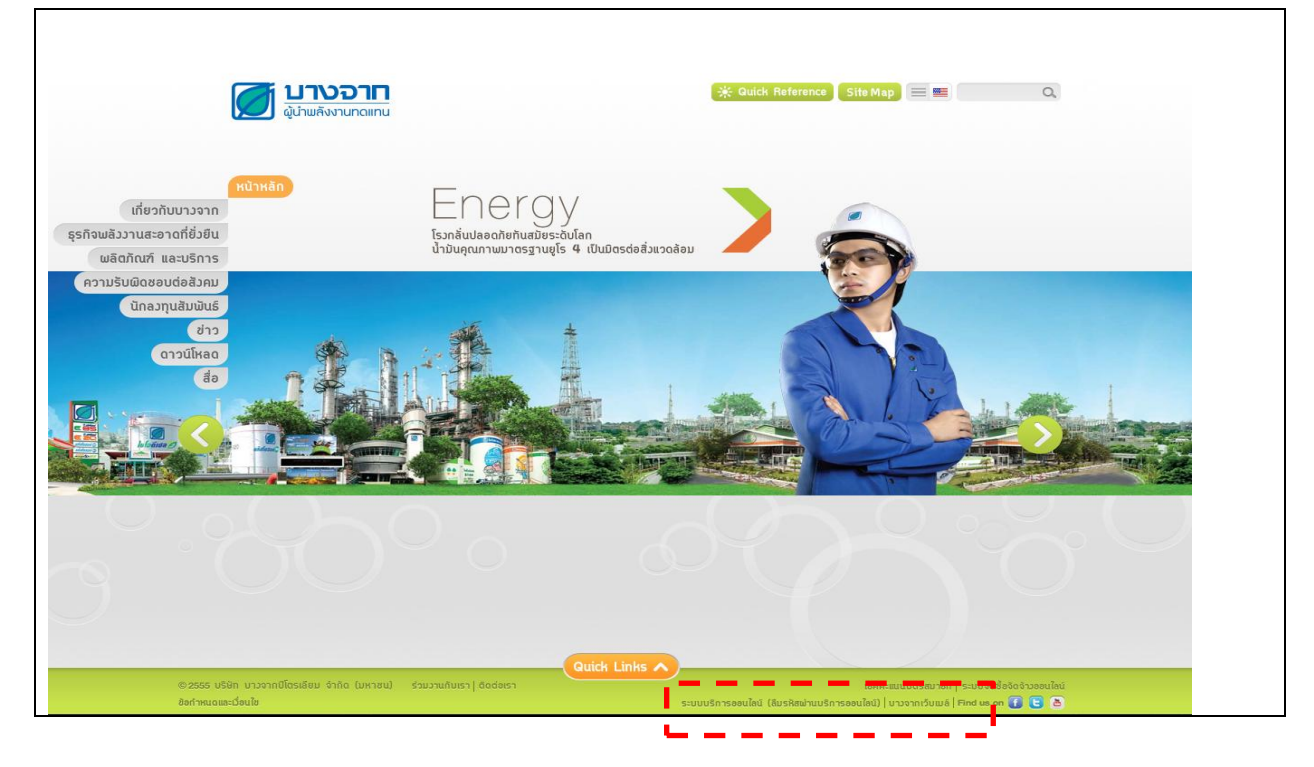

1.2 หน้า Log-in เข้าระบบบริการออนไลน์ : ระบบสั่งซื้อน้ำมันออนไลน์, ระบบแจ้งซ่อม และระบบชำระเงิน

| ບັດສະ້າວສະຣາຊ໌ສະກັດພະຄັວນາມ<br>ອຍ່າວເປັນເມັດສະດອີ່ຈາເວດລ້ອມ<br>ເພື່ອກາຮພັບນາວຍ່າວຍັ່ງຍື່ມ | CONTRACTOR                                                |
|-------------------------------------------------------------------------------------------|-----------------------------------------------------------|
|                                                                                           | ผู้ใช้ * 1201234<br>รหัสผ่าน * ๋ • • • • ↓<br>เข้าสู่ระบบ |
|                                                                                           | ลิขสิทธิ์ © SAP AG. สงวนลิขสิทธิ์                         |

1.3 เมื่อ Log onเข้าครั้งแรกระบบ จะบังคับเปลี่ยนรหัสผ่านเพื่อความปลอดภัย

| Change Password    |      |       | ไส่ระ  | หัสที่เจ้าหน้าที่แจ้งมา |
|--------------------|------|-------|--------|-------------------------|
| Old Password *     | •••• |       |        |                         |
| New Password *     | •••• |       |        |                         |
| Confirm Password * | ···· | _     |        |                         |
|                    | C    | hange | Cancel | กำหนดรหัสใหม่้          |

# \* รหัสใหม่ สามารถกำหนดได้ 4 – 8 ตัว โดยกำหนดได้ทั้งเป็นตัวอักษร/ตัวเลข

### 2. การเปลี่ยนรหัสผ่าน

2.1 Log in เข้าระบบบริการออนไลน์ โดยใช้ User ที่เกิดจากรหัสลูกค้าของลูกค้าเช่น 1202011, 1202050 เป็นต้น
 2.2 เข้าหน้า User Profile ใน Portal โดยเข้าไปที่ Path (Personalize > Portal )

| SAP       |          |            |            |             |           |      |       |
|-----------|----------|------------|------------|-------------|-----------|------|-------|
|           | orward 🕨 | History    | Favorites  | Personalize | View      | Help |       |
|           |          | 1          |            | This Page   |           |      |       |
|           |          |            | 5          | Portal      |           |      |       |
| Web Order | ring     | e-PM       |            | Reset Orde  | er of Tab | s L  |       |
| แจ้งช่อม  | รายงานก  | ารแจ้งช่อม | ເ ເດືອດລ່ວ | ทีมงาน ไฟ   | ล์ดาวน์โ  | หลด  | ortai |
| e-PM > u  | จังช่อม  |            |            |             |           |      |       |

2.3 ทำการคลิกปุ่ม Modify เพื่อเปิดโหมดแก้ไข

| SAP          |                                                                |   |
|--------------|----------------------------------------------------------------|---|
| User Profile | User Profile                                                   | E |
|              | Modify Save Cancel                                             |   |
|              | General Information Contact Information Additional Information |   |
|              | Logon ID: 1202011                                              |   |
|              | Last Name: กรามนาท - ขอนแกน                                    |   |

2.4 ระบุค่า Old Password (รหัสเก่า), Define Password (รหัสใหม่ที่ลูกค้าต้องการ), Confirm Password (ยืนยันรหัสใหม่ ที่ลูกค้าต้องการ) จากนั้นกดปุ่ม

| Us | User Profile กดเพื่อบันทึกข้อมูล |             |                 | E                      |  |  |  |  |
|----|----------------------------------|-------------|-----------------|------------------------|--|--|--|--|
|    | Modify Save Cancel               |             |                 |                        |  |  |  |  |
|    | General Informa                  | ition Conta | act Information | Additional Information |  |  |  |  |
|    | Logon ID:                        | 1202011     |                 | รหัสเดิม               |  |  |  |  |
|    | Old Password:                    | ••••        |                 | รหัสใหม่               |  |  |  |  |
|    | Define Password:                 | ••••        |                 |                        |  |  |  |  |
|    | Confirm Password:                | ••••        | -               | ย่นยันรหัสไหม่         |  |  |  |  |

#### 3.การออกจากระบบ

| 3.1 กดปุ่ม <sup>Log off</sup> เพื่อออกจากระบบ                                |
|------------------------------------------------------------------------------|
| SAP Search: Log off                                                          |
|                                                                              |
| กดเพื่อออกจากระบบ                                                            |
| Web Ordering e-PM                                                            |
| Main Menu Report Contact us File Download                                    |
| Web Ordering > Main Menu > ช่าวประกาศ / News Full Screen Options 🕶           |
| <ul> <li>ข่าวประกาศ / News</li> <li>ทำรายการสั่งชื่อ / Purchase O</li> </ul> |
| 3.2 กดปุ่ม 🗾 เพื่อยืนยันการออกจากระบบ                                        |
| Log Off                                                                      |
| Are you sure you want to log off?<br>กด Yes เพื่อยืนยัน<br>Yes No            |

## การสั่งซื้อสินค้าแบบปกติ

4.1 เลือก Menu : Web Ordering > Main Menu > ทำรายการสั่งชี้อ / Purchase Order

|                                                                                                    | D                                                            |                                                                                                    |
|----------------------------------------------------------------------------------------------------|--------------------------------------------------------------|----------------------------------------------------------------------------------------------------|
| Web Ordering                                                                                                | e-PM                                                         |                                                                                                    |
| Main Menu                                                                                                   | Report Contact                                               | t us File Download                                                                                                    |
| <ul> <li>ข่าวประกาศ / N</li> <li>ทำรายการสังชื่อ</li> <li>ทำรายการสังชื่อ</li> <li>ขอดหนี้และวงเ</li> </ul> | ws<br>อ / Purchase 0<br>อ (ไฟล์อัพโหลด<br>งินสินเชื่อ / Debi | Web Ordering > Hein Henu > ฟาราชอารสังชื่อ / Purchase Order<br>กดที่เมนู ทำราชการดำสั่งชื่อ<br>ทำรายการสังชั่อ / Purchase Order<br>ส่ง / Submit ยกเล็ก / Cancel<br>ส่วนหัว / Header |

4.2 กรอกข้อมูลส่วนหัว

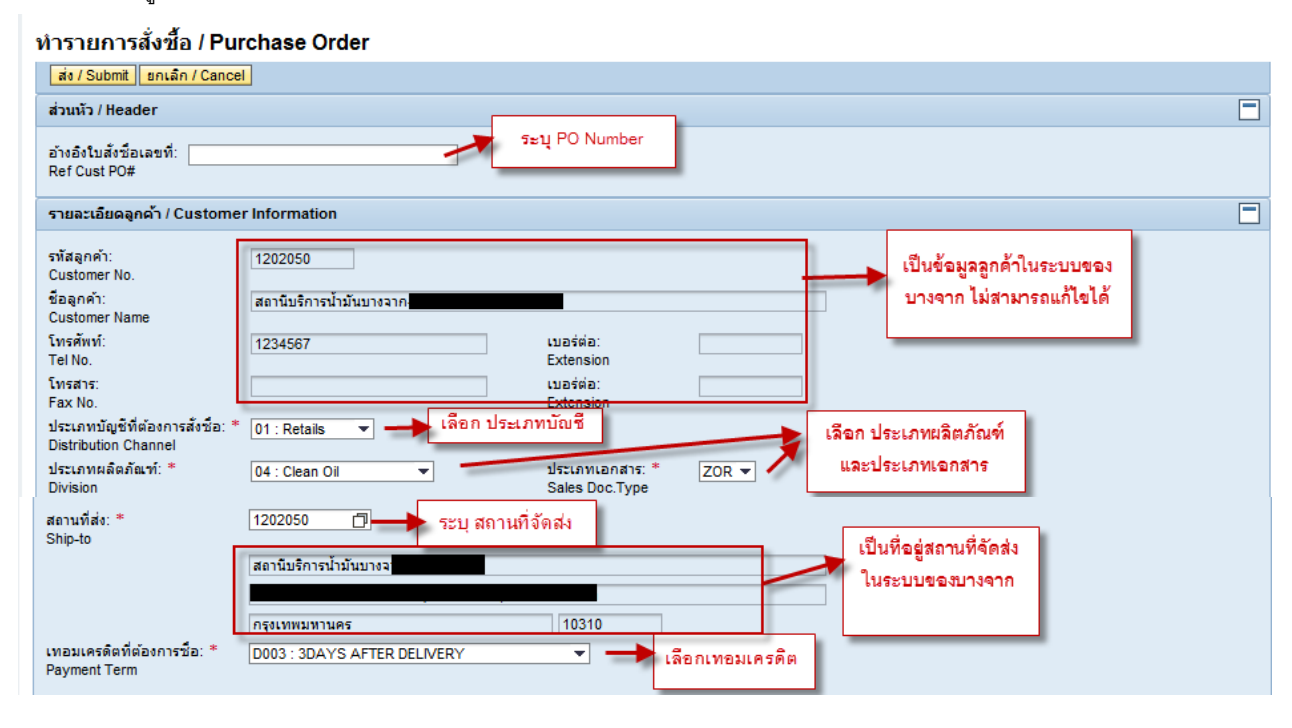

#### 4.3 กรอกรายละเอียดลูกค้า

4.3.1 กรณีเลือกให้บางจากส่งสินค้าให้

| รายการสั่งซื้อ / Order                        | Information         |                                                                                              |  |
|-----------------------------------------------|---------------------|----------------------------------------------------------------------------------------------|--|
| วันที่ต้องการรับน้ำมัน: *<br>Req. Deliv. Date | 15.02.2013          |                                                                                              |  |
| ช่วงเวลาที่ต้องการ: *<br>Req. Deliv.Time      | 12:00               |                                                                                              |  |
| การจัดส่ง: *<br>Shipping Cond.                | 10 : Truck Delivery | เลือก ประเภทการจัดส่งเป็น Trunck Delivery                                                    |  |
| ) ส่งให้ / Delivery                           | 1                   | ระบบจะแจ้งว่าเป็นบางจากส่งไห้                                                                |  |
| 🔿 รับเอง / Own Pickup                         | p                   |                                                                                              |  |
| คลัง:*<br>Plant                               |                     |                                                                                              |  |
| ชื่อ พขร.: *<br>Driver                        |                     |                                                                                              |  |
| ทะเบียนรถ/ชื่อเรือ: *<br>Vehicle              |                     | กรณีทะเบียนรถ กรุณาระบุเฉพาะดัวเลข 6 หลักดิดกัน<br>หากมีทะเบียนหางให้ระบุที่ ข้อมูลเพิ่มเติม |  |

#### 4.3.2 กรณีเลือกมารับสินค้าเอง

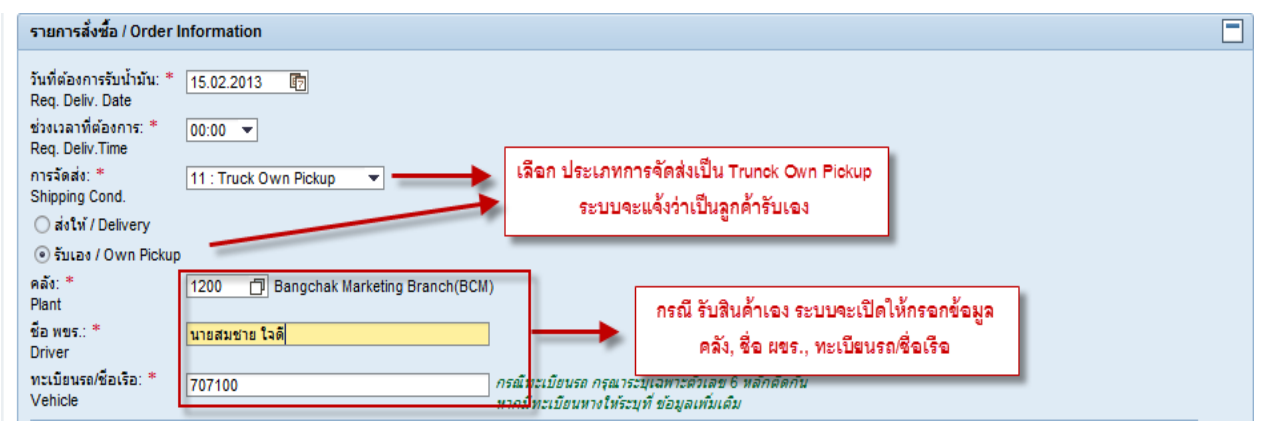

# 4.4 รายการสั่งซื้อ กรณีน้ำมันใส

| รายการ / Goods List<br>ดำนวณ / Calculation                                                                                                    | คำนวณเงิน และ ตรวจสอบปริมา | เญของแถม        |                           |                                         |                    |
|----------------------------------------------------------------------------------------------------|----------------------------|-----------------|---------------------------|-----------------------------------------|--------------------|
| ชื่อผลิตภัณฑ์ (Product Name)                                                                                                    | รหัสผลิตภัณฑ์ (Product)    | หน่วย (Unit)    | ราคาต่อหน่วย (Price/Unit) | สานวน (Qty)                             | สำนวนเงิน (Amount) |
| GREEN PLUS 91                                                                                                    | 1000003                    | L               | 120.5462                  | 10,000                                  | 1,205,462.00       |
| GREEN PLUS 91- HPKHU                                                                                                    | 1000099                    | L               | 0.0000                    |                                         | 0.00               |
| HI-DIESEL (0.035%S)                                                                                                    | 2515000                    | L               | 0.0000                    | 0                                       | ระบบโรมาณ แล้ว     |
| GREEN PLUS 91                                                                                                    | 1000001                    | L               | 0.0000                    | 0                                       |                    |
| SUPER POWER D                                                                                                    | 2514100                    | L               | 0.0000                    | 0                                       | าเดาบุ่ม ดาวนารม 0 |
| ราคาที่แสดงตามข้างต้นเป็นราคาประมาณการ ราคาที่ถูกต้องจะถูกกำหนดขึ้น ณ เวลาที่สินค้าออกจากคลัง จำนวนเงิน: 1,205,462.00<br>Price shown above is an estimate. The correct price will be determined at the time the goods leave our warehouse. Total Excl. VAT |                            |                 |                           |                                         |                    |
|                                                                                                    | 4                          | านวนเงินรวม และ | ภาษีมูลค่าเพิ่ม           | ภาษีมูลค่าเพิ่ม 7 %:<br>VAT Amount      | 84,382.34          |
|                                                                                                    | Ļ                          |                 | จำนวนเงิ                  | นรวมภาษีมูลค่าเพิ่ม:<br>Total Incl. VAT | 1,289,844.34       |

# 4.5 รายการสั่งซื้อ กรณีน้ำมันหล่อลื่น

| รายการ / Goods List<br>กดปุ่มคำนวณ เพื่อแสดงจำนวนเงินรวม และ รายการของแถม                                                         |                                                                     |                                       |                           |                                                                     |           |  |
|----------------------------------------------------------------------------------------------------|---------------------------------------------------------------------|---------------------------------------|---------------------------|---------------------------------------------------------------------|-----------|--|
| ชื่อผลิตภัณฑ์ (Product Name)                                                                                                    | รทัสผลิตภัณฑ์ (Product)                                             | หน่วย (Unit)                          | ราคาต่อหน่วย (Price/Unit) | สำนวน (Qty)                                                         | สานวนเงิน |  |
| SUPER DX,40 (KAM)(6/5)                                                                                                    | 5000003                                                             | PAC                                   | 0.0000                    | 0                                                                   |           |  |
| SUPER NDX 50(EXPORT)(6/5)(SOAP)                                                                                                   | 5000004                                                             | PAC                                   | 0.0000                    | 0                                                                   |           |  |
| EXTRA D- 15W40 (24/1)PRO                                                                                                    | 5000005                                                             | PAC                                   | 25,500.0000               | 100                                                                 | 2,5       |  |
| DIESEL TD-I, 5W40 (1/200)(RECON)                                                                                                  | 5000006                                                             |                                       | 0.0000                    | 0.000                                                               |           |  |
| ราคาทีแสดงตามช่องต้นเป็นราคาประมาณการ ราคาที่ตุ<br>Price shown abova is an estimate. The correct pr<br>กรณีน้ำมันเครื่อง สามารถกด | เกตองจะถูกกำหนดขึ้น ณ เวลาที่ส<br>rice will be determined at the ti | ในค้าออกจากคลัง<br>me the goods leave | our wan ระบุปรีมาณ<br>ภา  | สำนวนเงิน:<br>Total Excl. VAT<br>ษีมูลค่าเพิ่ม 7 %: [<br>VAT Amount | 2,55      |  |
| เพิ่มรายการสินค้าชั่วคราวได้                                                                                                    |                                                                     |                                       | สำนวนเงินร                | วมภาษีมูลค่าเพิ่ม:<br>Total Incl. VAT                               | 2,55      |  |

#### 4.6 รายการของแถม

| รายการ / Goods List                                                                               |                                                             |                                        |                            |               |                     |                               |                     |
|---------------------------------------------------------------------------------------------------|-------------------------------------------------------------|----------------------------------------|----------------------------|---------------|---------------------|-------------------------------|---------------------|
| 🛃 🛛 ศานวณ / Calculation                                                                           |                                                             |                                        |                            |               |                     |                               |                     |
| ชื่อผลิตภัณฑ์ (Product Name)                                                                      | รหัสผลิตภัณฑ์ (Prod                                         | uct) พ                                 | น่วย (Unit)                | ราคาต่        | อหน่วย (Price/Unit) | สำนวน (Qty)                   | จำนวนเงิน (         |
| SUPER DX,40 (KAM)(6/5)                                                                            | 5000003                                                     | P                                      | AC                         |               | 0.0000              |                               | 0                   |
| SUPER ADX 50(EXPORT)(6/5)(SOAP)                                                                   | 5000004                                                     | P                                      | AC                         |               | 0.0000              |                               | 0                   |
| EXTRA D-15W40 (24/1)PRO                                                                           | 5000005                                                     | P                                      | AC                         |               | 25,500.0000         | 10                            | 0 2,55              |
| DIESEL TD-I, 5W40 (1/200)(RECON)                                                                  | 5000006                                                     |                                        | <u>\</u>                   |               | 0.0000              | 0.00                          | 0                   |
| ราคาที่แสดงตามประตันเป็นราคาประมาณการ ราค<br>Price shown abova is an estimate. The corre          | จาที่ถูกต้องจะถูกกำหนดขึ้น a<br>ct price will be determined | เ เวลาที่สินค้าอะ<br>I at the time the | อกจากคลัง<br>e goods leave | our warehouse |                     | จำนวนเงิน:<br>Total Excl. VAT | 2,550               |
| กรณีน้ำมันเครื่อง สามารถกด<br>เพิ่มรายการสินค้าชั่วคราวได้ แถมจะปรากฏขึ้น (ถ้ามี) Total Incl. VAT |                                                             |                                        |                            |               |                     | 2,550                         |                     |
| รายการของแถม / Free Goods List                                                                    | -                                                           |                                        |                            |               |                     | งลิตภัณฑ์หลัก                 |                     |
| ชื่อผลิตภันฑ์ของแถม (Free Goods Name) ร                                                           | หัสของแถม (Free Goods)                                      | จำนวน (Qty)                            | หน่วย (Unit)               | Ref. Item No. | ชื่อผลิตภันท์หลัก   | (Product Name)                | รหัสผลิตภัณฑ์หลัก ( |
| SUPER HDX 50(EXPORT)(6/5) 5                                                                       | 5000102                                                     | 10                                     | PAC                        |               | EXTRA D-1,15W4      | 40 (24/1)PRO                  | 5000005             |

# 4.7 ข้อมูลผู้สั่งซื้อ

| ข้อมูลผู้สิ่งชื้อ / Buyer Information                             |  |
|-------------------------------------------------------------------|--|
| ชื่อ - สกุล: * นายสมชาย โจดี<br>Buyer ระบุข้อมูลผู้สั่งชื่อสินค้า |  |
| โทรศัพท์: * 0811001110<br>Telephone of Buyer                      |  |
| ข้อมูลเพิ่มเดิม:<br>Additional Data                               |  |

# 4.8 ข้อมูลสำหรับยืนยันกลับ

| ข้อมูลสำหรับการยืนยันกลับ / Confirmation                               |          |                   |            |                 |                      |                                                             |  |  |
|------------------------------------------------------------------------|----------|-------------------|------------|-----------------|----------------------|-------------------------------------------------------------|--|--|
| หมายเลขโทรศัพท์มือถือแจ้งยืนยันรับคำสั่งชื่อ<br>SMS Order Confirmation | Mobile1: | 0810009999        | Mobile2:   | 0810009998      |                      | ส่ง SMS หรือ Email หรือ Fax เมื่อ<br>สร้องในสั่งสื่อส่วเรือ |  |  |
| ทมายเลขโทรศัพท์มือถือแจ้งสถานะจัดส่ง:<br>SMS Delivery Status           | Mobile:  | obile: 0810009997 |            |                 |                      | 93.14 FD944594                                              |  |  |
| อีเมล์:<br>Email Address                                               | Email1:  | HPPAW@hotmail.com | Email2:    | HPTHH@gmail.com | Email <sup>3</sup> . |                                                             |  |  |
| โทรสาร:<br>Fax No.                                                     | Fax1:    | 029610600         | Extension: | 123             |                      |                                                             |  |  |
|                                                                        | Fax2:    |                   | Extension: |                 |                      |                                                             |  |  |
| หมายเลขโทรศัพท์มือถือเชลล์:<br>Sale Employee Mobile                    |          | 0851240888        |            |                 |                      |                                                             |  |  |

4.9 กดปุ่ม 🚺 4.9 กดปุ่ม 4.9 กดปุ่ม 4.9 กดปุ่ม 4.9 กดปุ่ม 1.4 กลาง เลขที่คำสั่งซื้อ เพื่อไว้ใช้อ้างอิง ดังรูป

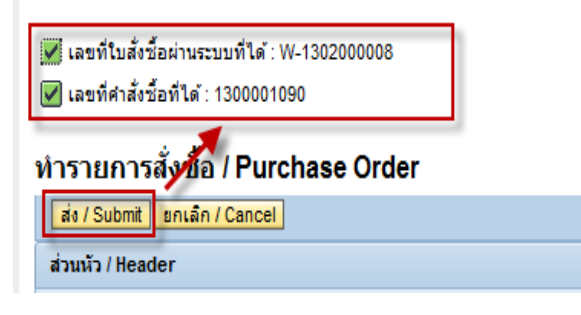

# 5.การสั่งซื้อสินค้าแบบอัพโหลดไฟล์

5.1 เลือก Menu : Web Ordering > Main Menu > ทำรายการสั่งซื้อ (ไฟล์อัพโหลด) / Purchase Order (File Upload)

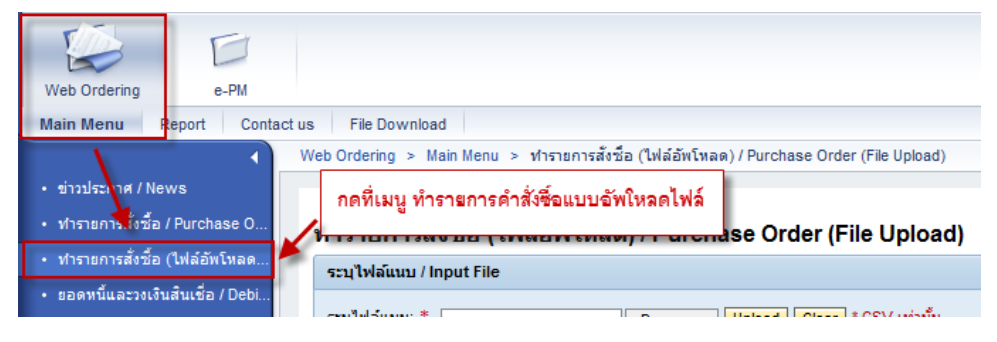

5.2 ระบุ CSV ไฟล์ ที่ต้องการอัพโหลด และกดปุ่ม **Upload** เพื่อตรวจสอบไฟล์ข้อมูลเบื้องต้น (ทางเจ้าหน้าที่บางจากจะ เตรียมตัวอย่างไว้ให้ที่ FILE DOWNLOAD ให้สามารถดำเนินการ Download ไปใช้งานได้)

5.3 กดปุ่ม Simulate เพื่อตรวจสอบว่าพบข้อผิดพลาดหรือไม่ (เมื่อผ่านขั้นตอน Upload แล้ว จึงสามารถทำ Simulate ได้)

5.4 กดปุ่ม 📧 เพื่อสร้างใบสั่งซื้อ (เมื่อผ่านขั้นตอน Simulate แล้ว จึงสามารถทำการ Post ได้)

5.5 กดปุ่ม 🎦 Export to Excel เพื่อสร้างไฟล์ Excel จากรายการในตาราง

#### ทำรายการสั่งชื้อ (ไฟล์อัพโหลด) / Purchase Order (File Upload)

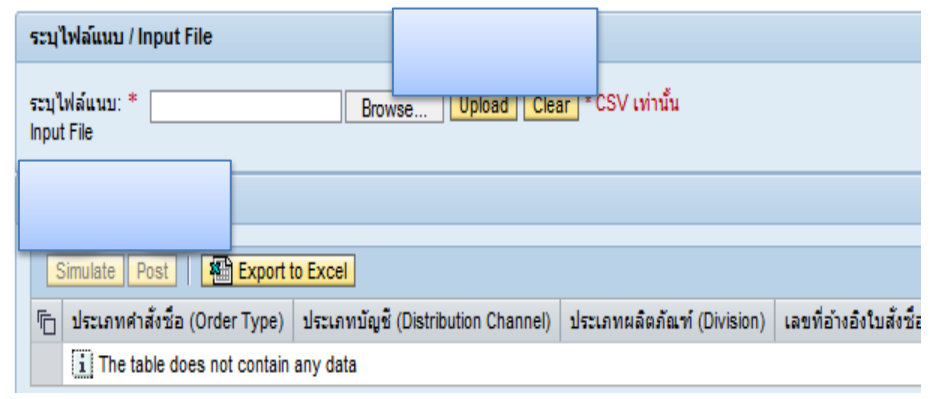

# 6.การตรวจสอบสถานะคำสั่งซื้อ และ ติดตามสถานะการจัดส่ง

6.1 เลือก Menu : Web Ordering > Report > รายงานแสดงคำสั่งซื้อ / Purchase Order Report

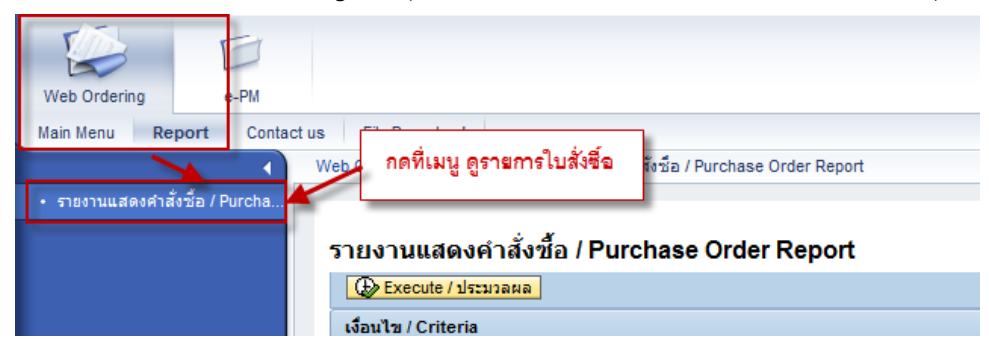

# 6.2 ระบุเงื่อนไขเพื่อดึงรายงาน

เลือกดูรายการตามรายผลิตภัณฑ์

| • | รายงานแสดงคำสั่งชื้อ / Purchase Order Report                                                                                                    |
|---|----------------------------------------------------------------------------------------------------|
|   | 😥 Execute / ประมวลผล                                                                                                    |
|   | เงื่อนไข / Criteria                                                                                                    |
|   | รหัสลูกค้า (Customer): ■ 1210002 To<br>ประเภท (Division):                                                                                                    |
|   | แสดงรายการผลิตภัณฑ์ (Material List): 🔽 🛶 แสดงรายการรายผลิตภัณฑ์                                                                                                    |
|   | สถานะ / Status                                                                                                    |
|   | <ul> <li>✓ ยกเล็ก</li> <li>✓ ไม่สมบูรณ์</li> <li>✓ รอการอนุมัติเครดิต</li> <li>✓ ผ่านการอนุมัติเครดิตแล้ว</li> <li>Rejected</li> <li>Incompleted</li> <li>Wait for Credit Approve</li> <li>Credit Approved</li> <li>✓ รอจัดส่ง</li> <li>✓ โหลดน้ำมัน/สินค้าขึ้นรถแล้ว</li> <li>✓ ได้รับสินค้าแล้ว</li> <li>Wait for Delivery</li> <li>Delivered</li> <li>Completed</li> </ul> |

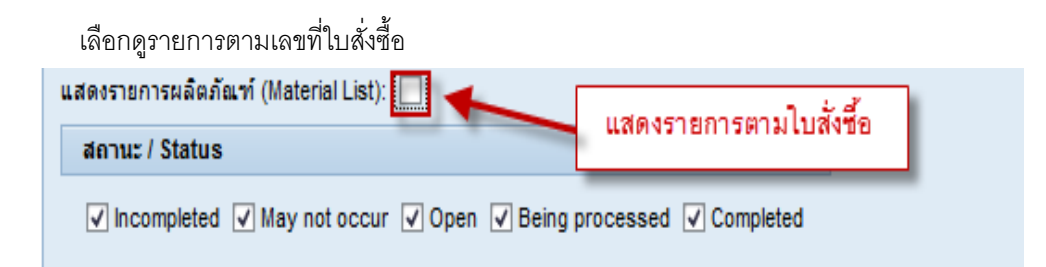

# 6.3 สามารถเข้าดูรายละเอียดของใบสั่งซื้อได้

|   |                           | กดหมายเลขใบสั่งซื้อ                  |        |                         |                                     |              |                       |
|---|---------------------------|--------------------------------------|--------|-------------------------|-------------------------------------|--------------|-----------------------|
|   |                           | เพื่อเข้าดูรายละเอียด                |        |                         |                                     |              |                       |
|   | หมายเลขใบสังชื่อ (PO No.) | אאזשנאשנטאטעטפט ( <del>אכו.</del> PO | ) No.) | รหัสผลิตภัณฑ์ (Product) | ชื่อผลิตภัณฑ์ (Product Description) | คลัง (Plant) | ชื่อคลัง (Plant Name) |
| I | <u>W-130200008</u>        | 123456                               |        | 5000005                 | EXTRA D-1,15W40 (24/1)PRO           |              |                       |
|   | W-130200008               | 123456                               |        | 5000102                 | SUPER HDX 50(EXPORT)(6/5)           | 1318         | Bangchak BRS (BRS)    |

# 6.4 ดูสถานะการจัดส่ง

| ดูสถานะการจัดส่งสิ            | นค้า                     |                                  |                       | ดูระบบติดตามรถ              |
|-------------------------------|--------------------------|----------------------------------|-----------------------|-----------------------------|
|                               |                          |                                  | _                     |                             |
| เชื่อมโยงคำสั่งชื่อ (Link SO) | ข้อมูลเพิ่มเติม (Others) | ผู้สั้ง/ติดต่อ (Creator/Contact) | สถานะ (Status)        | ระบบติดตามรถ (Tracking)     |
| 1300001090                    | 701010/701011            | นายสมชาย ใจดี/0811001110         | Incompleted           | Link to tracking system     |
| 1300001090                    | 701010/701011            | นายสมชาย ใจดี/0811001110         | Wait for Credit Appro | bve Link to tracking system |

# รายงานสถานะการจัดส่ง สามารถดาวน์โหลดเป็นไฟล์ Excel ได้ และกดปุ่ม เพื่อกลับหน้ารายงานหลัก

| รายงานแสด<br>🔹 อ้อนกลับ / Ba | งสถานะคำสั่งชื้อ / Pเ<br>ick   🐴 Export to Excel | urchase Order St<br>ใบจัดส่งสินค้า | atus Report              | ใบแจ้งหนึ่          |                                    |                                 |
|------------------------------|--------------------------------------------------|------------------------------------|--------------------------|---------------------|------------------------------------|---------------------------------|
| ศาลังชื่อ (Order)            | รายการศาสังชื่อ (Order Item)                     | ใบจัดส่งสินค้า (D <b>y</b> livery) | ใบขนส่งสินค้า (Shipment) | ใบแจ้งหนี้ (Invoic) | รายการใบจัดส่งสินค้า (DO Item No.) | ชื่อสินค้า (item Description)   |
| 1300000499                   | 000010                                           | 8100000308                         | 7100000114               | 9100000184          | 000010                             | SUPER HDX 50(EXPORT)(6/5)(SOAP) |
| 1300000499                   | 000020                                           | 8100000308                         | 7100000114               | 9100000184          | 000020                             | SUPER HDX 50(EXPORT)(6/5)       |
| 1300000499                   | 000020                                           | 8100000308                         |                          |                     | 900001                             | SUPER HDX 50(EXPORT)(6/5)       |

#### รายงานระบบติดตามรถ (Tracking)

| Q         | กำหนดด     | h 🖌       | ตรวจสอ | บ DO       | 🧮 รายงาเ     | เการจัดแผนงาน   |               | ติดตามรถ |        | บาร์โค๊ด  |         |
|-----------|------------|-----------|--------|------------|--------------|-----------------|---------------|----------|--------|-----------|---------|
|           | 🧃 ติด      | ตามรถ     |        |            |              |                 |               |          |        |           |         |
|           |            |           |        | 113        | สดงรายการระเ | บบติดตามรถ (Tra | cking)        |          |        |           |         |
| Sho       | w          |           |        |            |              |                 |               |          |        |           | Search: |
| 10<br>opt | rioc       |           |        |            | •            |                 |               |          |        |           |         |
| ent       |            |           |        | CasThlama  | Vahl innen   | DesustData      | 0             | 0.40-    | Trout  | late Time | hadroc  |
| Ora       |            | usuvame   | piace  | Contrivame | venticense   | No data avai    | lable in tabl | e        | Tocust | lateTime  | DackDC  |
| Sho       | owing 0 to | 0 of 0 en | tries  |            |              |                 |               |          |        |           |         |

- 6.5 สถานะตามรายผลิตภัณฑ์ มีความหมายดังนี้
  - 1) ยกเลิก
  - 2) ไม่สมบูรณ์
  - รอการอนุมัติเครดิต
  - 4) ผ่านการอนุมัติเครดิตแล้ว
  - 5) รอจัดส่ง
  - 6) โหลดน้ำมัน/สินค้าขึ้นรถแล้ว
  - 7) จัดส่งแล้ว

- : มียกเลิกรายการสินค้า (Reject)
- : ไม่มีระบุคลังในบางรายผลิตภัณฑ์ (Plant)
- : ติดเครดิต (Credit Block)
- : ไม่ติด Credit Block หรือ ปลด Block เครดิต แล้ว
- : มีใบจัดส่งสินค้าแล้ว (Delivery Order)
- : มีใบขนสินค้าแล้ว (Shipment)
- : มีใบแจ้งหนี้แล้ว (Invoice)
- ได้รับสินค้าแล้ว
   บางจากยืนยันว่าลูกค้าได้รับสินค้าแล้ว

### 7. การการกำหนดรายการสินค้ายอดนิยม : เฉพาะน้ำมันหล่อลื่น(รอเปิดให้ใช้งานภายหลัง)

7.1 เลือก Menu : Web Ordering > Main Menu > ปรับปรุงตั้งค่ารายการผลิตภัณฑ์น้ำมันหล่อลื่น / Product Top Hit (Lube)

- 7.2 ระบุผลิตภัณฑ์น้ำหล่อลื่น
- 7.3 กดปุ่ม **เพิ่มรายการ / Insert** เพื่อเพิ่มรายการสินค้า

7.4 กดปุ่ม **เลือนขึ้น / Move Up** เพื่อเลื่อนลำดับรายการสินค้าขึ้น และกดปุ่ม **เลือนลง / Move Down** เพื่อเลื่อนลำดับ

#### รายการสินค้าลง

- 7.5 กดปุ่ม 🔟 เพื่อลบรายการออก
- 7.6 กดปุ่ม 🔲 บันทึก / Save ทุกครั้ง เพื่อบันทึกการแก้ไขรายการสินค้า

| Web Ordering<br>Main Menu Report Contact                                                                                      | us File Download                                                          |                                                                              |               |                                  |
|----------------------------------------------------------------------------------------------------|---------------------------------------------------------------------------|------------------------------------------------------------------------------|---------------|----------------------------------|
| • ข่าวประเทศ / News<br>• ทำรายการสั่งชื่อ / Purchase O                                                                        | Web Ordering > Main Menu > ปรับปรุงดังค<br>ปรับปรุงการตั้งค่ารายการผลิ    | ง่ารายการผลิตภัณฑ์น้ำมันหล่อลื่น / Product T<br>ตภัณฑ์น้ำมันหล่อลื่น / Produ | op Hit (Lube) |                                  |
| <ul> <li>ทำรายการเงชอ (ไฟล์อัทไหลด</li> <li>ยอดหนี้และ งเงินสินเชื่อ / Debi</li> <li>ข้อร้องเรียน / แนะนำ / สอบถาม</li> </ul> | เพิ่มรายการ / Insert<br>ประเภทผลิตภัณฑ์: * 08 : Lube<br>Division          | ระบุผลิตภัณฑ์น้ำมั                                                           | นเครื่อง      |                                  |
| <ul> <li>ข้อมูลลูกค้า (บุ่มstomer Profile)</li> <li>ปรับปรุงตั้งค่ารายการผลิตภัณฑ์</li> </ul>                                 | รหัสผลิตภัณฑ์:*<br>Material<br>เพิ่มรายการ / Insert<br>บันพืดต้องเอพอลอัง | แล้วกด เพิ่มราร<br>ปรับลำดับรายการผลิตภัณฑ์ได้                               | 1015<br>51    | ยการลำดับแล๊ต กับ <b>ท</b> ์     |
|                                                                                                    | 📙 บันทัก / Save   📋   เลื่อนขึ้                                           | າມ / Move Up ເລື່ອນລະ / Move Down                                            |               |                                  |
|                                                                                                    | 1 08                                                                      | Lube                                                                         | 5000003       | SUPER DX 40 (KAM)(6/5)           |
|                                                                                                    | 2 08                                                                      | Lube                                                                         | 5000004       | SUPER HDX 50(EXPORT)(6/5)(SOAP)  |
|                                                                                                    | 3 08                                                                      | Lube                                                                         | 5000005       | EXTRA D-1,15W40 (24/1)PRO        |
|                                                                                                    | 4 08                                                                      | Lube                                                                         | 5000006       | DIESEL TD-I,15W40 (1/200)(RECON) |

#### 8. การดูข่าวประกาศจากทางบางจาก

8.1 ข่าวพิเศษ เจ้าหน้าที่บางจาก แจ้งข่าวแบบ Pop-up ซึ่งจะแสดงทุกครั้งที่ Log-on เข้าระบบ Web Ordering
8.2 ข่าวทั่วๆ ไป จะต้องเข้าดูด้วยตนเอง โดยเลือก Menu : Web Ordering > Main Menu > ข่าวประกาศ / News
8.3 ระบุประเภทข่าว และ ช่วงเวลาที่ต้องการค้นหาข่าว แล้วกดปุ่ม เพื่อแสดงรายการข่าว
8.4 กดที่หัวข้อข่าว เพื่อดูรายละเอียดของข่าว

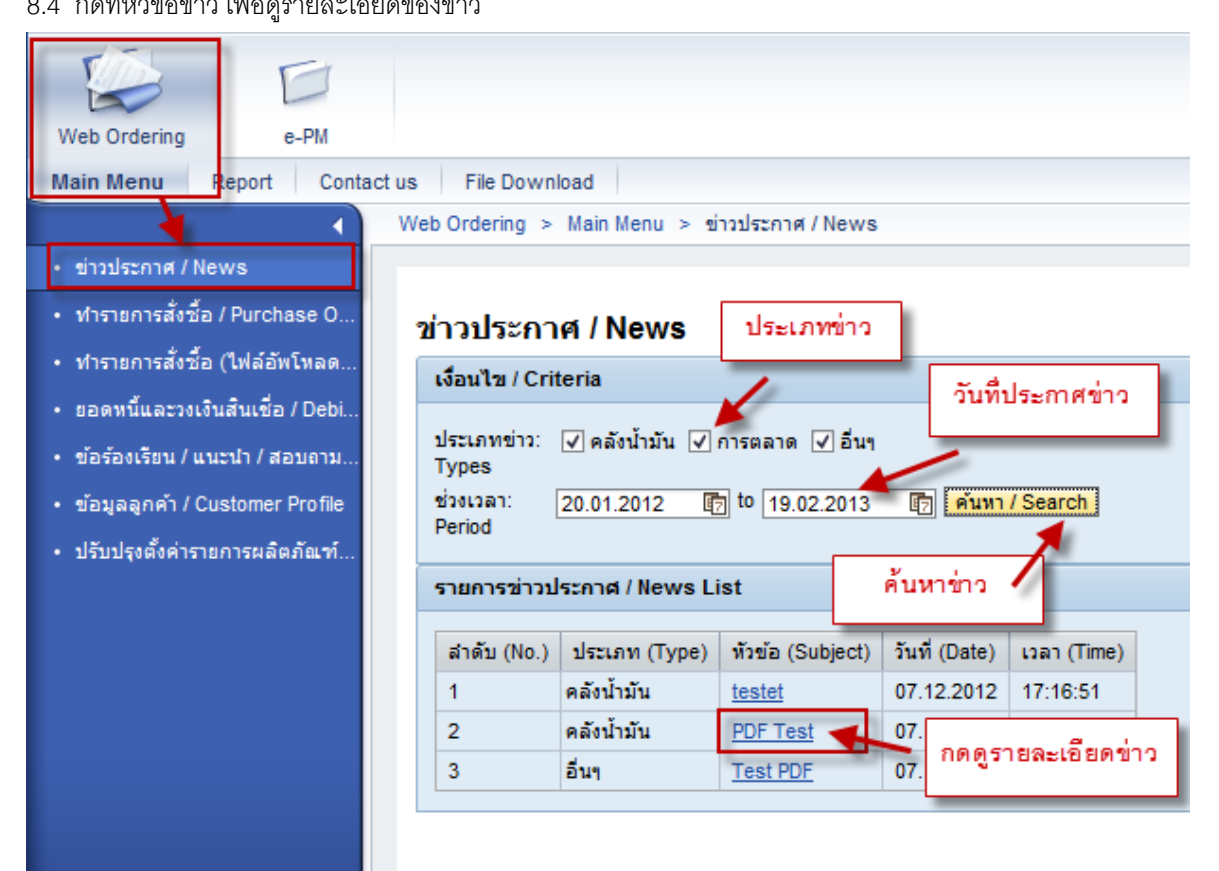

### 9.การตรวจสอบยอดหนี้ และวงเงินสินเชื่อ

9.1 เลือก Menu : Web Ordering > Main Menu > ยอดหนี้และวงเงินสินเชื่อ / Debit & Credit Information

| Web Ordering                                                                                                    | e-PM                                                                  |                                                              |                                                                                                    |                                                                                              |                                        |
|----------------------------------------------------------------------------------------------------|-----------------------------------------------------------------------|--------------------------------------------------------------|----------------------------------------------------------------------------------------------------|----------------------------------------------------------------------------------------------|----------------------------------------|
| Main Menu                                                                                                    | eport Contac                                                          | t us File Download                                           |                                                                                                    |                                                                                              |                                        |
| 1                                                                                                    | <                                                                     | Web Ordering > Main                                          | Menu > ยอดหนึ่และวงเงินส่                                                                               | ันเชื่อ / Debit & Credit Information                                                         | 6                                      |
| • 91705: 14 / Ne                                                                                                    | ws                                                                    |                                                              | 10                                                                                                    |                                                                                              |                                        |
| <ul> <li>ชาวบรรราศ / ne</li> <li>ทำรายการสิ่งชื่อ</li> <li>ทำรายการสิ่งชื่อ</li> </ul>                                                                             | ws<br>/ Purchase O<br>(ไฟล์อัทโทอด                                    | ยอดหนี้และวงเ<br>ดารางแสดงขอดห                               | เงินสินเชื่อ / Debit 8<br>น์และวงเงินสันเชื่อ / Debit 8                                                 | Credit Information                                                                           |                                        |
| <ul> <li>ขามระบาศ / Ne</li> <li>ทำรายการสี่งชื่อ</li> <li>ทำรายการ ชื่อ</li> <li>ขารายการ ชื่อ</li> </ul>                                                          | ws<br>/ Purchase O<br>(ไฟล์อัทโทลด<br>แต้นเรื่อ / Debi                | <mark>ยอดหนี้และวงเ</mark><br>ดารางแสดงขอดหา<br>ประเภท (CCA) | เงินสินเชื่อ / Debit 8<br>มีและวงเงินสินเชื่อ / Debit &<br>วงเงินสินเชื่อ (Credt Limit)                 | Credit Information<br>Credit Information<br>การใช้วงเงิน (Credit Exposure)                   | วันทมตอาธุ (Expiry Date)               |
| <ul> <li>ขาวบรร เทศ / Ne</li> <li>ทำรายการ สั่งชื่อ</li> <li>ทำรายการ ชื่อ</li> <li>ขางรายการ ชื่อ</li> <li>ขอดหนึ่นอะวงเง้า</li> <li>ข้อร่องเงิยน / แน</li> </ul> | ws<br>/Purchase O<br>(ໄຟລ໌ອັກໂທລສ<br>ມລັນເຮັສ / Debi<br>ເວນຳ / ສອນຄານ | ยอดหนี้และวงเ<br>ตารางแสดงยอดเท<br>ประเภท (CCA)<br>1000      | เงินสินเชื่อ / Debit 8<br>มีและวงเงินสินเชื่อ / Debit &<br>วงเงินสินเชื่อ (Credt Limt)<br>30,000,000.00 | Credit Information<br>Credit Information<br>การไขวังเงิน (Credit Exposure)<br>216,530,796.19 | วันหมดอาธุ (Expiry Date)<br>30.12.2012 |

# 10.การแจ้งข้อร้องเรียน แนะนำ สอบถาม และอื่นๆ

10.1 เลือก Menu : Web Ordering > Main Menu > ข้อร้องเรียน / แนะนำ / สอบถาม / อื่นๆ (Complaints / Suggestion / Question / Others)

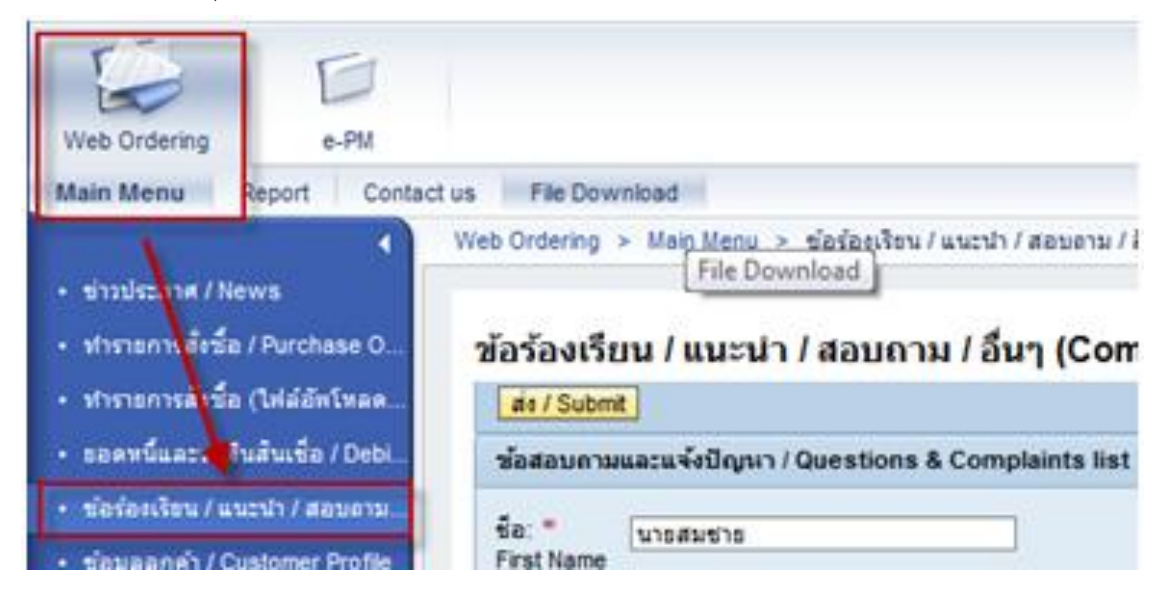

- 10.2 ระบรายละเอียด และประเภทของคำขอ สามารถแนบไฟล์เอกสารได้
- 10.3 กดปุ่ม เพื่อส่งคำขอ ให้เจ้าหน้าที่บางจากดำเนินการต่อไป
- 10.4 เลือก Menu : Web Ordering > Main Menu > ทำรายการสั่งชื้อ / Purchase Order

### 11. การดูข้อมูลรายละเอียดสำนักงานและศูนย์ภาค

11.1เลือก Menu : Web Ordering > Contact us

| Web Or   | Web Ordering                                                                                                    |                            |              |             |  |                    |  |  |  |
|----------|----------------------------------------------------------------------------------------------------|----------------------------|--------------|-------------|--|--------------------|--|--|--|
| Main Mer | nu Report C                                                                                                    | Contact us File Downloa    | ad           |             |  |                    |  |  |  |
| Web Or   | dering > Contact u                                                                                                    | s                          |              |             |  |                    |  |  |  |
| ติดต     | ่อสำนักงานแล                                                                                                    | ละศูนย์ภาค / Conta         | ct us        |             |  |                    |  |  |  |
| ราย      | การการติดต่อส่านัก                                                                                                    | งานและศูนย์ภาค / Contact l | ls           |             |  |                    |  |  |  |
|          | สำดับ (Sequence) ชื่อหน่วยงาน (Department) เบอร์โทรศัพท์ (Telephone) เบอร์โทรสาร (Fax) อีเมล์ (Email) วันและเวลาทำการ (Office Hours) |                            |              |             |  |                    |  |  |  |
|          | 1                                                                                                    | BCP CALL CENTER            | 02-277-1234  | 02-277-4321 |  | ตลอด 24 ชั่วโมง    |  |  |  |
|          | 2                                                                                                    | BCP 1                      | 02-1000-1000 | 02-277-5555 |  | ทุกวันทำการ 24 ชม. |  |  |  |

# 12.การใช้ ไฟล์ดาวน์โหลด

12.1 เลือก Menu : Web Ordering > File Download

12.2 สามารถกด Download Adobe Reader เพื่อใช้เปิดไฟล์ PDF

| ۲<br>۵ | ไฟล์ดาวน์โหลด / File Download<br>Download Adobe Reader <u>Click here</u> 🕲 🎸 |                  |                                       |                                  |                      |         |                            |                         |
|--------|------------------------------------------------------------------------------|------------------|---------------------------------------|----------------------------------|----------------------|---------|----------------------------|-------------------------|
|        | ราย                                                                          | nns / List       |                                       |                                  |                      |         |                            |                         |
|        |                                                                              |                  |                                       |                                  |                      |         | 1                          |                         |
|        | Ē                                                                            | สำดับ (Sequence) | หัวข้อ (Subject)                      | ชื่อไฟล์ (File Name)             | วันที่สร้าง (Created | d Date) | เวลาที่สร้าง (Created Time | ) ผู้สร้าง (Created By) |
|        |                                                                              | 1                | ทดสอบรูป                              | 365716-01 G ipg                  | 04.12.2012           |         | 13:04:03                   | HPPPA                   |
|        |                                                                              | 2                | Layout การใช้งานส่วนการ Reset Passwor | d <u>ResetPasswordLayout.pdf</u> | 4.12 2012            | กดเ     | พื่อดาวน์โหลดไฟล์          | HPPPA                   |
|        |                                                                              |                  |                                       |                                  |                      |         |                            |                         |
|        |                                                                              |                  |                                       |                                  |                      | -       |                            |                         |

# 13.การขอเปลี่ยนรหัสผ่านใหม่ (Reset Password)

13.1 เข้าไปยังแบบฟอร์มสำหรับขอเปลี่ยนรหัสผ่านใหม่ที่ URL ด้านล่างนี้

https://bcpeservice.bangchak.co.th/irj/portal/annonymous

13.2 ระบุ System ที่ต้องการและรายละเอียดสำหรับการขอ Reset Password

| ขอตั้งค่ารหัสผ่านใเ                                          | ม่ / Reset Password                                                  |                         |                                                          |
|--------------------------------------------------------------|----------------------------------------------------------------------|-------------------------|----------------------------------------------------------|
| ส่ง / Submit                                                 |                                                                      |                         |                                                          |
| ระบบที่ต้องการตั้งค่า:                                       | <del>งทัสผ่านไหม่</del> / Request System<br>oOrdering<br>ayment      | ระบุ System<br>Reset F  | า ที่ต้องการขอ<br><sup>ว</sup> assword                   |
| รพัสลูกค้า: *<br>Customer                                    | 1202011                                                              |                         |                                                          |
| ชื่อลูกค้า: *<br>Customer Name<br>ชื่อผู้ขอ: *<br>First Name | ทดสอบ Reset Password<br>สมชาย                                        |                         | ระบุรายละเอียดสำหรับการขอ<br>Reset Password              |
| นามสกุลผู้ขอ: *<br>Last Name                                 | ใจดี                                                                 |                         |                                                          |
| โทรศัพท์: *<br>Telephone                                     | 021234567                                                            |                         |                                                          |
| อีเมล์: *<br>Email                                           | somchai.j@hotmail.com                                                |                         | กรณีไม่มีอีเมล์ให้ระบุ "-"<br>In case of no email, Enter |
| รายละเอียดเพิ่มเติม:<br>Additional Details                   | ลืมรหัสผ่าน                                                          |                         |                                                          |
|                                                              |                                                                      | -                       |                                                          |
| หมายเหตุ : คำขอของ<br>Remark : Send the r                    | ท่านจะถูกส่งให้กับผู้แทนการตลาดเ<br>equest to Marketing Representati | เพื่อตรวจสอบและดำ<br>or | เนินการต่อ                                               |

### ขอตั้งค่ารหัสผ่านใหม่ / Reset Password

เมื่อระบุครบให้ทำการกดปุ่ม 🚺 เพื่อทำการส่งเรื่องให้เจ้าหน้าที่ และระบบจะสร้างเลขที่คำขอให้กับลูกค้า

| ขอตั้งค่ารหัสผ่า                                            | านใหม่ / Reset Passw                                              | vord                                    |                                                                |
|-------------------------------------------------------------|-------------------------------------------------------------------|-----------------------------------------|----------------------------------------------------------------|
| ขอตั้งค่ารหัสผ่านให<br>ส่ง / Submit                         | ໝ່ / Reset Password                                               | กดเพื่อทำการส่งเรื่อง<br>ให้เจ้าหน้าที่ |                                                                |
| ระบบที่ต้องการตั้งค่าร<br>√ e-PM & Web<br>NR<br>Customer Pa | ทัสผ่านใหม่ / Request System<br>Ordering<br>ayment                |                                         |                                                                |
| รทัสลูกค้า: *<br>Customer                                   | 1202011                                                           |                                         |                                                                |
| ชื่อลูกค้า: *<br>Customer Name                              | ทดสอบ Reset Password                                              |                                         | ]                                                              |
| ชื่อผู้ขอ: *<br>First Name                                  | สมชาย                                                             |                                         | ]                                                              |
| นามสกุลผู้ขอ: *<br>Last Name                                | ใจดี                                                              |                                         | ]                                                              |
| โทรศัพท์: *<br>Telephone                                    | 021234567                                                         |                                         |                                                                |
| อีเมล์: *<br>Email                                          | somchai.j@hotmail.com                                             |                                         | ] กรณีไม่มีอีเมล์ให้ระบุ "-"<br>In case of no email, Enter "-" |
| รายละเอียดเพิ่มเติม:<br>Additional Details                  | ลีมรทัสผ่าน                                                       |                                         |                                                                |
| พมายเหตุ : คำขอของ<br>Remark : Send the n                   | ท่านจะถูกส่งให้กับผู้แทนการตลาด<br>equest to Marketing Representa | เพื่อตรวจสอบและดำเนินการต่อ<br>tor      |                                                                |
| ผลลัพธ์ที่ได้หลัง                                           | จากกด <mark>ส่ง / Submit</mark>                                   |                                         |                                                                |
| 📝 ระบบทำการส่งเรื่                                          | องเรียบร้อย                                                       |                                         |                                                                |
| 📝 เลขที่คำขอ: 201                                           | 3000028                                                           |                                         |                                                                |

โปรดเก็บเลขที่ศาขอไว้อ้างอิงกับเจ้าหน้าที่ในภายหลัง